# Versione 2019F

#### Ristrutturazione import primanota di documenti di acquisto in formato xml

A partire da questa versione è stato rivisitato il programma che consente di effettuare l'import in primanota dei documenti di acquisto in formato Xml, siano questi transitati tramite il canale Passhub oppure presenti all'interno di una cartella predefinita.

L'intervento è stato realizzato al fine di rendere più dinamica e precisa la contabilizzazione in primanota dei documenti.

Le novità principali consistono:

• nella variazione delle "Opzioni" rinominate ora in "Parametri generali di import", dove sono stati aggiunti ulteriori campi e ne sono stati eliminati altri, nell'apertura automatica della videata ogni qualvolta venga richiamata la funzione di "Import primanota", affinchè l'utente sia maggiormente consapevole dell'impostazione dei parametri utilizzati per l'import;

| Parametri generali di import   |                 |                                    |   |      | - 🕨 🔿 🚷   |
|--------------------------------|-----------------|------------------------------------|---|------|-----------|
| DOCUMENTI RICEVUTI             |                 |                                    |   |      |           |
| Data registrazione             | data Documento- | Sotto azienda                      | Ξ |      |           |
|                                |                 |                                    |   |      |           |
| Sezionale IVA Acquisti         | 1=              | Sezionale docum.ricevuti anno prec |   | =    |           |
| Competenza IVA periodo prec    |                 |                                    |   |      |           |
| Reverse Charge sez.IVA Vendite | 1 ≡             | Tipo reverse =                     |   |      |           |
| Codici esenzione IVA           |                 |                                    |   |      |           |
| Docum. con IVA indetraibile    | No 👻            |                                    |   |      |           |
|                                |                 |                                    |   |      |           |
| Data statistica                | =               |                                    |   |      |           |
|                                |                 |                                    |   |      |           |
|                                |                 |                                    |   |      |           |
| Considera rate presenti su XML |                 |                                    |   |      |           |
| Contabilizza pagamenti         |                 | C.to pagamento                     |   | =    |           |
| Usa condizione pagamento forn  |                 |                                    |   |      |           |
|                                | _               |                                    |   |      |           |
| Codifica automatica fornitori  |                 |                                    |   |      |           |
| Scelta                         |                 |                                    |   | 🗢 Ok | 🐼 Annulla |
| sottoazienda                   |                 |                                    |   |      |           |

- nella modifica del parametro "Data registrazione" attraverso l'eliminazione dell'opzione "data Lavoro" (data di ingresso nella procedura") e l'introduzione di una "data Specifica" che deve essere digitata dall'utente ogni qualvolta si esegua l'import utilizzando questa opzione;
- nell'introduzione di nuovi **parametri specifici** ("Parametri documento import primanota") attribuibili al singolo documento o ad un gruppo di documenti aventi le stesse caratteriste;

| Parametri documento            |                   |                |           |       |    |          |            |
|--------------------------------|-------------------|----------------|-----------|-------|----|----------|------------|
| Data registrazione             | Generale -        | (D)            |           |       |    |          |            |
|                                |                   |                |           |       |    |          |            |
| Sezionale IVA Acquisti         | ≡(1)              |                |           |       |    |          |            |
| Competenza IVA periodo prec    | Generale-(N)      |                |           |       |    |          |            |
| Reverse Charge sez.IVA Vendite | ≡(2)              | Tipo reverse   | Ξ         |       |    |          |            |
| Codici esenzione IVA           |                   |                |           |       |    |          |            |
| Docum. con IVA indetraibile    | Parzialmente-(N   | )              |           |       |    |          |            |
| Escluso da base calc.Ventilaz  | ✓                 |                |           |       |    |          |            |
|                                |                   |                |           |       |    |          |            |
| Data statistica                | Generale-         | ( N)           |           |       |    |          |            |
| Centro Costo/Ricavo            | =                 |                |           |       |    |          |            |
| Descrizione                    |                   |                |           |       |    |          |            |
| Sottocausale contabile         | FR03 FATT. RICEV. | ENERGIA ELETTR | RIC       |       |    |          |            |
| Contropartita                  |                   | Ξ              |           |       |    |          |            |
|                                |                   |                |           |       |    |          |            |
| Considera rate presenti su XML | Generale-(S)      |                |           |       |    |          |            |
| Codice pagamento               | =                 |                |           |       |    |          |            |
| Contabilizza pagamenti         | Generale-(S)      |                |           |       |    |          |            |
| Documento totalmente pagato    | ✓                 | C.to pagamento | 202.01001 | BANCO | DI | NAPOLI   | S.P.≡      |
| Elenco                         |                   |                |           |       |    | 0        | k 🚳 Annull |
| LIGHOU                         |                   |                |           |       |    | <b>V</b> | A Annun    |

• attivazione di **ulteriori automatismi in "Revisione primanota**" dei documenti importati al fine di guidare l'utente nel completamento/integrazione delle operazioni contabili importate.

Sono state apportate modifiche anche alla finestra in cui sono riepilogati i documenti che possono essere importati attraverso:

- l'introduzione di una nuova colonna "Pn" Primanota che evidenzia tramite un pallino azzurro
   i documenti nei quali sono stati definiti dei parametri personalizzati per l'import primanota;
- l'implementazione di un "Filtro avanzato[F6]" per poter facilmente estrapolare i documenti in base alle caratteristiche desiderate;

| Filtro fatture                     |     |                |         |         |           |   |   |   |      | -> 0 (   |
|------------------------------------|-----|----------------|---------|---------|-----------|---|---|---|------|----------|
| Dati import fatture                |     |                |         |         |           |   |   |   |      |          |
| Data Documento                     | Da  |                | Ξ       | A       |           | = |   |   |      |          |
| Data Ricezione                     | Da  |                | =       | A       | 1         | = |   |   |      |          |
| Parametri documento import primano | ota |                |         |         |           |   |   |   |      |          |
| Solo doc.con param. primanota      |     | Tutti-         |         |         |           |   |   |   |      |          |
| Data registrazione                 |     | Tutti          |         | •       |           | Ξ |   |   |      |          |
| Sozionalo IV/A Acquisti            |     | -(1)           |         |         |           |   |   |   |      |          |
|                                    |     | =( )<br>Tutti- |         |         |           |   |   |   |      |          |
|                                    |     | -(2)           |         | Tim     |           |   |   | - |      |          |
| Reverse Charge sez.IVA vendite     |     | =( 2)          |         | Пр      | o reverse |   |   | = |      |          |
|                                    |     |                |         | =       |           |   |   |   |      |          |
| Docum. con IVA indetraibile        |     | Tutti          |         | - (N)   |           |   |   |   |      |          |
| Escluso da base calc.Ventilaz      |     |                |         |         |           |   |   |   |      |          |
| Data statistica                    |     | Tutti-         |         |         |           | = |   |   |      |          |
| Centro Costo/Ricavo                |     |                |         |         |           |   |   |   |      |          |
| Descrizione                        |     |                |         |         |           |   |   |   |      |          |
| Sottocausale contabile             |     |                |         |         |           |   |   |   |      |          |
| Contropartita                      |     |                |         |         |           |   | = |   |      |          |
| Considera rate presenti su XML     |     | Tutti-         | ( S)    |         |           |   |   |   |      |          |
| Contabilizza pagamenti             |     | Tutti∗         | (S)     |         |           |   |   |   |      |          |
| Codice pagamento                   |     |                |         |         |           |   |   |   |      |          |
| Documento totalmente pagato        |     |                | C.to pa | gamento |           |   |   |   | =    |          |
| Calendario                         |     |                |         |         |           |   |   |   | 📀 Ok | 😣 Annull |

 l'attivazione del pulsante "Stampa[Shift+F12]" che consente di stampare il contenuto della finestra elenco, evidenziando il numero totale dei documenti presenti in elenco, il numero dei documenti selezionati e le righe per le quali sono stati definiti i parametri personalizzati.

| 24/06/2019<br>[SEA]                                                                                                    |                                                                                                    | Stampa elenco documenti                                                                                                    | Pag.                                                             |
|----------------------------------------------------------------------------------------------------|----------------------------------------------------------------------------------------------------|----------------------------------------------------------------------------------------------------|------------------------------------------------------------------|
| Tipo Numero                                                                                                    | Pn Data Doc Data Ric Fornitore                                                                                                    | Importo Nome                                                                                                    | Numero PRN                                                       |
| PP = 1//2<br>PF = 1//2<br>FF = 1//2<br>FF = 1//2<br>FF = 1//2<br>NF = 1<br>PF = 6<br>FF = 1/2<br>FF = 1/2<br>FF = 1/2<br>Caratter = * - 1<br>1 caratter = * - 1<br>1 carat | # 21/06/18 21/06/19 Class di Recco Spa<br># 21/06/19 21/06/19 Il professionista<br># 21/06/19 21/06/19 Il professionista<br>21/06/19 21/06/19 La Botterga del Verde Spa<br>19/06/19 21/06/19 Verteria la Nuova<br># 21/06/19 21/06/19 Verteria la Nuova<br># 21/06/19 21/06/19 Verteria la Nuova<br># 21/06/19 21/06/19 Verteria la Nuova<br># 21/06/19 21/06/19 Verteria la Nuova<br># 21/06/19 21/06/19 Verteria la Nuova<br># 21/06/19 21/06/19 Verteria la Nuova<br># 21/06/19 21/06/19 Verteria la Nuova<br># 21/06/19 21/06/19 Verteria la Nuova<br># 21/06/19 21/06/19 Verteria la Nuova<br># 21/06/19 21/06/19 Verteria la Nuova<br># 21/06/19 21/06/19 Verteria la Nuova<br># 21/06/19 21/06/19 Verteria la Nuova<br># 21/06/19 21/06/19 Verteria la Nuova<br># 21/06/19 21/06/19 Verteria la Nuova<br># 20/12/18 21/12/18 il professionista<br>20/12/18 21/12/18 il professionista<br>20/12/18 21/12/18 il professionista | <ul> <li>4.43, 26 SMO1473 042cM xml.p7m</li> <li>641, 21 SMO1477 042cM xml.p7m</li> <li>610,00 SM03473 042cM xml.p7m</li> <li>6.405,00 SM03473 042cM xml.p7m</li> <li>722,00 SM03473 042cm xml.p7m</li> <li>722,00 SM03473 042cm xml.p7m</li> <li>742,00 SM03473 042cm xml.p7m</li> <li>742,00 SM03473 042cm xml.p7m</li> <li>742,00 SM03473 042cm xml.p7m</li> <li>744,40 SM03473 042cm xml.p7m</li> <li>1015,04 SM03473 042cm xml.p7m</li> <li>1015,04 SM03473 042cm xml.p7m</li> <li>1015,04 SM03473 042cm xml.p7m</li> <li>1015,04 SM03473 042cm xml.p7m</li> <li>1015,04 SM03473 042cm xml.p7m</li> <li>1015,04 SM03473 042cm xml.p7m</li> </ul> | 14<br>122<br>11<br>12<br>1<br>6<br>4<br>4<br>5<br>11<br>12<br>12 |

**NOTA BENE**: per ulteriori dettagli in merito all'import in contabilità si rimanda al seguente documento. (Sol. 56024, 55738, 55676, 55342, 55241, 55139, 55201, 54988, 41688)

## Fatturazione elettronica notifiche utenti

Da Mexal/Passcom è possibile ricevere in automatico l'avviso di nuove fatture ricevute e/o ricevute di fatture emesse. Le notifiche sono configurabili nelle Impostazioni di configurazioni predefinite, nei Gruppi e/o sui singoli utenti; il default è non ricevere avvisi.

| Impostazioni di configurazione predefinte | 🔫 🕒                              |
|-------------------------------------------|----------------------------------|
| Avvio                                     |                                  |
| Data di partenza                          | 2 Data di sistema                |
| Menu' di partenza                         | Nessuno                          |
| Aspetto                                   |                                  |
| Aspetto interfaccia                       | Per postazione di lavoro-        |
| Lingua interfaccia                        | Standard =                       |
| Modalita' compatibilita' collage          |                                  |
| Accesso documento in emis./rev. docum     | A lista (modalita' compatibile)- |
| Dimensione finestra emis./rev. docum      | Dinamica-                        |
| Griglia finestre elenco                   | v                                |
| Configurazioni                            |                                  |
| Operatore predefinito                     | 1                                |
| Stampante predefinita                     | Video =                          |
| Editor interno: numero spazi tab          | 3                                |
| Codice di uscita centralino telefonico    | per questa postazione di lavoro  |
| Categoria Docuvision                      |                                  |
| Disabilita Sprix/Collage/MyDB non App     |                                  |
| Abilita notifiche doc. elettronici        | v t                              |
| Moduli                                    |                                  |

Accedendo al prodotto, l'utente abilitato riceverà un avviso, rappresentato da una icona lampeggiante.

| Passepartout Passcom - Utente ADMIN |                             |              |                         |         |                              |                 | - a ×     |
|-------------------------------------|-----------------------------|--------------|-------------------------|---------|------------------------------|-----------------|-----------|
| Azienda Contabilita                 |                             | Stampe Annua | i Dichia <u>r</u> ativi | Servizi | ? Q Cerca @ Soddisfazione cl | liente          |           |
|                                     |                             | 0 5 6        |                         |         |                              |                 |           |
| Apertura azienda                    |                             |              |                         |         |                              |                 |           |
| Anagrafica azienda                  |                             |              |                         |         |                              |                 |           |
| Chiusura azienda aperta             |                             |              |                         |         |                              |                 |           |
| Parametri di base                   |                             | •            |                         |         |                              |                 |           |
| Clicca e Posta                      |                             | •            |                         |         |                              |                 |           |
| Docuvision                          |                             | •            |                         |         |                              |                 |           |
| Sito Web commercialista             |                             |              |                         |         |                              |                 |           |
| Starwe <u>b</u>                     |                             |              |                         |         |                              |                 |           |
| Gestione rubrica unica clienti/fo   |                             |              |                         |         |                              |                 |           |
| Installazione raggruppamenti        |                             |              |                         |         |                              |                 |           |
| Messaggi azienda                    |                             |              |                         |         |                              |                 |           |
| Cassetto Fiscale (Y)                |                             | - 22         |                         |         |                              |                 |           |
| Eine lavoro                         |                             |              |                         |         |                              |                 |           |
|                                     |                             |              |                         |         |                              |                 |           |
|                                     |                             |              |                         |         |                              |                 |           |
|                                     |                             |              |                         |         |                              |                 |           |
|                                     |                             |              |                         |         |                              |                 |           |
|                                     |                             |              |                         |         |                              |                 |           |
|                                     |                             |              |                         |         |                              |                 |           |
|                                     |                             |              |                         |         |                              |                 |           |
|                                     |                             |              |                         |         |                              |                 |           |
|                                     |                             |              |                         |         |                              |                 |           |
|                                     |                             |              |                         |         |                              |                 |           |
|                                     |                             |              |                         |         |                              | ICONA NOTIFICHE |           |
|                                     |                             |              |                         |         |                              |                 |           |
|                                     |                             |              |                         |         |                              |                 |           |
|                                     |                             |              |                         |         |                              |                 |           |
|                                     |                             |              |                         |         |                              |                 |           |
|                                     |                             |              |                         |         |                              |                 |           |
|                                     |                             |              |                         |         |                              |                 |           |
|                                     |                             |              |                         |         |                              |                 |           |
|                                     |                             |              |                         |         |                              |                 |           |
|                                     |                             |              |                         |         |                              |                 |           |
|                                     |                             |              |                         |         |                              |                 |           |
|                                     |                             |              |                         |         |                              |                 |           |
| Passepartout Passcom                |                             |              |                         |         |                              |                 |           |
| EPASSCOM ID 922564 - PASSEPARTO     | UT INTERNO - PI 12345678908 |              |                         |         |                              |                 | × 🗆 🖬 🔶 🗎 |

Cliccando sull'icona l'utente potrà accedere alle singole aziende e scaricare i documenti ricevuti

| Sigla | Ragione sociale   |         |                      | Partita iva   | Fatture  | Ricevute |
|-------|-------------------|---------|----------------------|---------------|----------|----------|
|       |                   |         |                      |               |          | Q 🛱      |
| A36   | art36 c/r         |         |                      | IT12223311909 | 1        | 0        |
| AA1   | Snc               |         |                      | IT04354367891 | 0        | 3        |
| AAB   | Scarlet spa       |         |                      | IT00116670332 | 1        | 0        |
| PAR   | agente da parcel  | lazione |                      | IT02365632521 | 1        | 0        |
| PFS   | Carattoni Alessar | ndro    |                      | IT10203040507 | 2        | 1        |
| _     |                   |         |                      |               |          |          |
|       | $\backslash$      |         |                      |               |          |          |
|       | $\mathbf{X}$      |         |                      |               |          |          |
|       | X                 |         |                      |               |          |          |
|       | Cambio data       |         |                      |               |          | . 🕺      |
|       | Data odierna      | 19/06/2 | 019= 18              | a 19 A        |          |          |
|       | Sigla azienda     | PFS     | Carattoni Alessandro |               |          |          |
|       |                   |         |                      |               |          |          |
|       |                   |         |                      |               |          |          |
|       | Num.operatore     | 1       |                      |               |          |          |
|       |                   |         |                      |               |          |          |
|       |                   |         |                      |               | S Ok 🔀 A | nnulla   |

**NOTA BENE**: indipendente dal fatto di avere attive le notifiche sull'utente, è presente una nuova voce di menù: Azienda - Docuvision - Fatture elettroniche PA-B2B - Notifiche aziendali. È comunque possibile disattivare la voce di menù nelle Impostazioni di configurazione; in questo caso non è possibile ricevere le notifiche di avviso.

**NOTA BENE:** il primo utente che scarica le fatture e/o le ricevute, disattiva l'avviso anche sugli altri utenti dell'installazione, con l'unica eccezione degli utenti Always On che, se scaricano i file ricevuti non spengono l'icona per gli utenti Studio o per l'Amministratore e viceversa. In questi casi può accadere che un utente abbia l'icona lampeggiante, veda la lista delle aziende ma, accedendo al relativo dettaglio, non trova alcun file, poiché un altro utente ha già eseguito questa operazione.

## Conteggio fatture XML soggette a bollo virtuale

In alternativa alla ricerca dei movimenti di magazzino-parcellazione che contengono un importo esente maggiore del valore definito nel campo "Importo minimo" della tabella BOLLI/C.TI SPESE BANCA/OMAGGI/RIVALSA IVA, è ora possibile ricercare all'interno del database si Docuvision le fatture xml trasmesse e consegnate/messe a disposizione ai propri clienti che - all'interno del file - contengono la sezione <DatiBollo> (Sol. 55875).

Il campo "Controllo archivi" permette di scegliere se la ricerca debba esser fatta sui Movimenti (magazzinoparcellazione) oppure all'interno del database di Docuvision. Nel primo caso i campi disponibili e le loro modalità di utilizzo sono quelle delle precedenti versioni.

| Stampa bollo virtuale |                         |                 |           |        |       | (X) (I  |
|-----------------------|-------------------------|-----------------|-----------|--------|-------|---------|
|                       |                         | SELEZIONI DI ST | AMPA      |        |       |         |
| Controllo archivi     | Docuvision <del>.</del> | Solo cl. elett  | ✓         | FT xml | Tutti | -       |
| Documento             | Includi <del>.</del>    | Tipi documento  |           |        |       | _       |
| Sezionale             |                         |                 |           | _      |       |         |
| Da data               | 01/01/19≣               | A data          | 31/12/19≣ |        |       |         |
| Da data consegna      | Ξ                       | A data consegna | Ξ         |        |       |         |
|                       |                         |                 |           |        |       |         |
|                       |                         |                 |           |        |       |         |
|                       |                         |                 |           |        |       |         |
|                       |                         |                 |           |        |       |         |
|                       |                         |                 |           |        |       |         |
|                       |                         |                 |           |        |       |         |
|                       |                         |                 |           |        |       |         |
|                       |                         |                 |           |        |       |         |
|                       |                         |                 |           |        |       |         |
|                       |                         |                 |           |        |       |         |
|                       |                         |                 |           |        |       |         |
| Elanca                |                         |                 |           |        | COK 6 | Annulla |
| Licito                |                         |                 |           |        |       |         |

In caso di controllo su Docuvision, i campi di selezione dati differiscono.

**FT XML** – È possibile selezionare tutti i documenti di tipo fattura xml o solo quelli emessi verso clienti B2B o verso clienti PA.

**DA DATA** – Campo obbligatorio corrispondente alla data di trasmissione documenti da cui iniziare la selezione dei dati. Viene proposto il primo giorno dell'esercizio aperto dal terminale ma è possibile indicare anche una data precedente. La procedura confronta il valore indicato con la data presente nel campo "Trasm" visualizzato nella testata del documento di Docuvision.

**A DATA** – Campo obbligatorio corrispondente alla data di trasmissione documenti con cui terminare la selezione dei dati. Viene proposto l'ultimo giorno dell'esercizio in uso ma è possibile indicare anche una data successiva. La procedura confronta il valore indicato con la data presente nel campo "Trasm" visualizzato nella testata del documento di Docuvision.

**DA DATA CONSEGNA** – Data in cui la fattura xml è stata consegnata o messa a disposizione del cliente da cui effettuare la selezione dei dati. La procedura confronta il giorno eventualmente inserito in tale campo con il contenuto del campo "DataOraConsegna" della ricevuta di tipo RC o del campo "Data MessaADisposizione" della ricevuta di tipo MC.

A DATA CONSEGNA – Data in cui la fattura xml è stata consegnata o messa a disposizione del cliente con cui terminare la selezione dei dati. La procedura confronta il giorno eventualmente inserito in tale campo con il contenuto del campo "DataOraConsegna" della ricevuta di tipo RC o del campo "Data MessaADisposizione" della ricevuta di tipo MC.

L'elaborazione prende in considerazione i documenti di tipo xml consegnati o messi a disposizione dei clienti che contengono la sezione <DatiBollo<. Vengono quindi esclusi documenti con notifica di scarto e per ogni documento, è presa in considerazione l'ultima versione della fattura in questione e la relativa consegna e contenuto.

Esempio: si ha una fattura emessa verso una PA che è stata in un primo tempo rifiutata dall'ente, il secondo invio scartato dal Sistema di Interscambio e l'ultima versione del documento ha raggiunto lo stato di DT (Decorso i termini).

| Stati docu | mento |                       |                            |      | - 🖬 💿 🚺                                                    |
|------------|-------|-----------------------|----------------------------|------|------------------------------------------------------------|
| Data       | Tipo  | Descrizione           | Nome file                  | Nota |                                                            |
|            |       |                       |                            |      | Q.0                                                        |
| 12/05/19   |       | Trasmesso il 12/05/19 | IT12345678921_n1boy        |      |                                                            |
| 12/05/19   | RC    | Consegnato            | IT12345678921_n1boy_RC_002 |      |                                                            |
| 14/05/19   | EC02  | Rifiutato             | IT12345678921_n1boy_NE_003 |      |                                                            |
| 14/05/19   |       | Trasmesso il 14/05/19 | IT12345678921_sobo2        |      |                                                            |
| 14/05/19   | NS    | Scartato              | IT12345678921_sobo2_NS_001 |      |                                                            |
| 14/05/19   |       | Trasmesso il 14/05/17 | IT12345678921_solXs        |      |                                                            |
| 14/05/19   | RC    | Consegnato            | IT12345678921_solXs_RC_002 |      |                                                            |
| 30/05/19   | DT    | Decorsi i termini     | IT12345678921_solXs_DT_002 |      |                                                            |
|            |       |                       |                            |      | 🛛 Visualizza 🖉 Sostituisci 🔲 Elimina 🖓 Dettaglio 🔇 Annulla |

Se nel file IT12345678921\_solXs.xml.p7m è presente la sezione <DatiBollo> il documento in questione risulta nel report. Se la sezione era in una delle versioni precedenti (scartata, rifiutata) ma non nell'ultima versione consegnata all'ente, la fattura non è oggetto di stampa.

**NOTA BENE:** la procedura non prende in considerazione documenti trasmessi ai clienti per i quali non si ha a disposizione alcuna ricevuta oppure è presente la ricevuta di tipo EC (esempio: fatture inviate al Sistema di Interscambio tramite un flusso semplificato, quali quelle emesse verso GSE).

#### PARTICOLARITA' DELLA STAMPA:

- i documenti sono riportati in ordine di: data trasmissione, numero documento, data ricevuta e ragione sociale del cliente;
- la tipologia documento riportata è quella presente nel file xml al campo "TipoDocumento"; inoltre viene riportato lo stato del documento derivante dall'ultima ricevuta associata.